## Wāween ko nan ļoori ilo iien an rinaninmij ro zoom

## Nan smartphone, iPad ak tablet

## Wāween am connect nan Telehealth Video appointment ko am

Kwonaaj aikuj juon smartphone, iPad ak tablet eo im ewor camera im microphone\* ak kein konono ie Lukkuun lale bwe en emman internet connection eo am

Pād ilo juon jikin eo ejjelok keroro ie, emeram, im ejenolok lok iaan

Kōmman bwe kwon log in ak peļļok jet minute mokta jen iien eo emoj karok nan eok \*Eļanne kwoj kojerbal computer ijellokun smartphone, iPad ak tablet lale komļeļe nan zoom ilo computer ko.

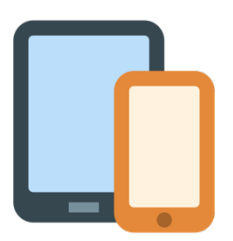

CENTER

Nan iPhone ak iPad

Iwoj nan Apple App Store im download "Zoom Cloud Meetings"

## Nan Android ak tablet ko jet

Iwoj nan Google Play Store im download "Zoom Cloud Meetings"

- Bunton 1 Alkin am install, click meeting link ne
  im ronaaj jilikin waj nan eok.
  Link ne enaaj kopeļļok Zoom application
  eo ilo talboon ņe am.
- **Bunton 2** Likūt likio in etam ilo book ne im click ak jiped "Continue."

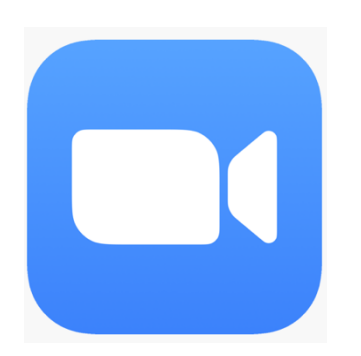

Wāween jipañ in ear maroñ in tōprak jen grant G22RH20213 jen Opiij eo ñan Advancement of Telehealth, Health Resources and Services Administration, DHHS

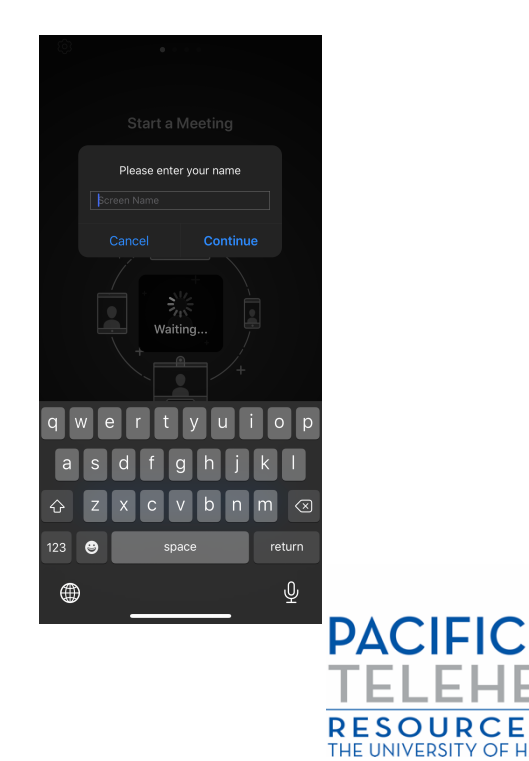

Buñtôn 3 Kōttar an provider eo kobaiki waj eok.
 Ilo iien ne kwōj koba waj ilo meeting ak kwelok ne, program ne enaaj kwalok kilen am kojerbal audio ak kein roñjake eo. Jiped "OK"

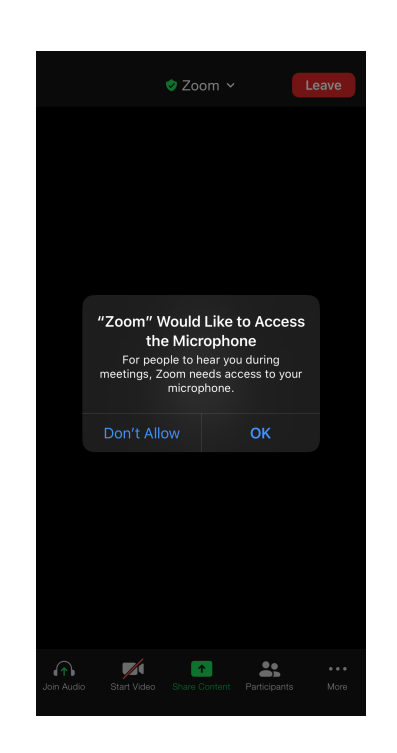

**Buñtōn 4** Jiped "Call using Internet Audio" ñan am kōjerbal kein kōnono eo ilo device eo am. Ak, komaroñ kālōt "Dial In." Zoom enaaj lewaj juon laajrak in nōmba ko nan am dial i.

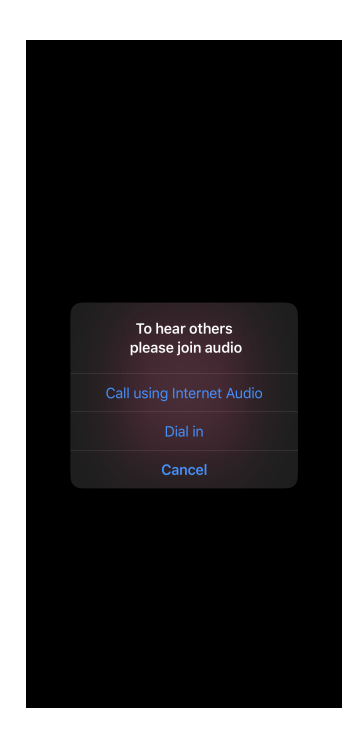

Emōj am kio connect nan iien kōnono in ilo telehealth. Lukkuun lale bwe kon jab mute ak en wor ainikien im video eo am en bar on ak jo (icon eo kijjien ainikien im video ej aikuj lukkuun āinwōt an waļok ilo pija in ilal).

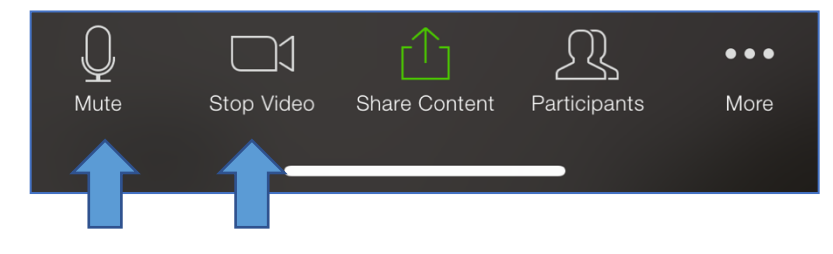

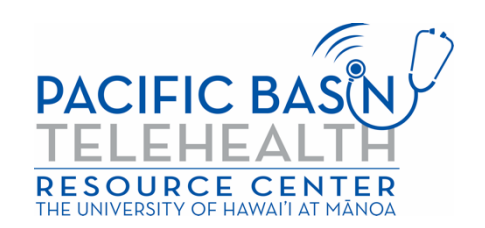